# 【提携店】のご利用方法について

提携店は運営会社が異なります。ご利用になられる提携店の運営会社の規約に則ってご利用 ください。

# 現在ご利用できる提携店

• point 0 : <u>利用規約</u>

point 0 のご利用方法

point 0 をご利用される場合は、point 0が提供するサービスを利用し顔認証画像を登録する 必要があります。

#### 顔認証情報の登録方法

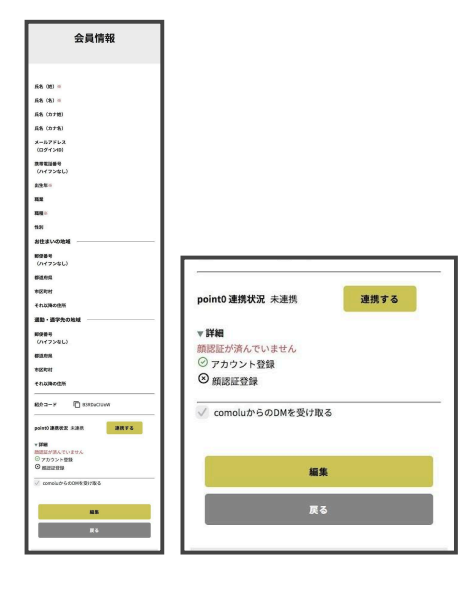

| point0 連携状況                         | 連携済 |  |
|-------------------------------------|-----|--|
| ▼ <b>詳細</b><br>② アカウント登録<br>② 顔認証登録 |     |  |
| 🧾 comoluからのDMを受け取る                  |     |  |

- 会員サイトの会員情報ページ下部の「point 0 連携状況」の
   連携する
   ボタンを押す
- ② 顔認証の登録確認が表示されるので、規約を確認し、利用を続ける場合は OK ボタンを押す
- point 0の登録サイトに遷移します。カメラの使用確認が表示された場合は許可してください。
   ※パソコンでもスマートフォンでも顔画像の登録は

一、ハンコンても次く トンバンても顔画家の豆球は
可能です。

※パソコンにカメラが付いていない、カメラが起動 しない等で顔情報の登録ができない場合は、お手数 ですがスマートフォンからログインいただくか、 WEB会議中の方はWEB会議のビデオをOFFにするな どの設定をお試しください。

- ④ 画面に表示される指示に従って撮影し、顔画像を登録してください。
- ⑤ 撮影後「この画像で登録」をクリック。「顔情報登録に成功しました」と表示されれば登録完了です。 point0 連携状況が「連携済」になっていれば、point0の店舗をご利用いただけます。

## !ご注意ください!

顔画像は1つしかご登録できません。 そのため、point 0のアカウントを既にお持ちのお客様はcomoluアカウ ントとの連携登録ができません。 point 0の施設をご利用の際は、point 0の予約サイトからご予約ください。

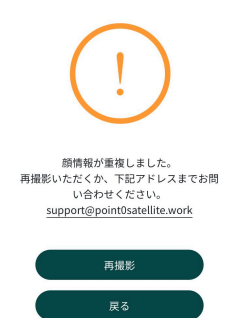

入館方法

point 0 satellite では、顔認証によるセキュリティ管理を行なっています。 店舗およびワークスペースの入口に設置されたタブレット画面で顔認証を行うと、自動で ロックが開錠いたします。

## 予約方法

comolu直営店のご予約方法と同じく、予約サイト(<u>https://member.comolu.jp</u>)からご予約 ください

!ご注意ください!

comoluからのご予約は、予約可能な日時・時間帯がpoint 0の公式サイトと異なる場合がございます。comoluの予約サイト(<u>https://member.comolu.jp</u>)より各店舗の営業時間をご確認ください。

ご利用料金について

各店舗の詳細ページをご確認ください。また、**予約時に表示される金額を必ずお確かめくだ** さい。

施設への入館は営業時間内はいつでも可能ですが、施設入館時から課金がスタートしており、施設入館時から施設退館時の滞在時間によって課金される仕組みとなっております。 ご利用時間外の入室が確認された場合は、超過利用料金を請求いたします。必ず、ご利用時間内(予約開始時間内の5分前から予約終了時間の5分以内)に施設からご退室いただくようお願いいたします。

また、**入室時、退室時の顔認証は必ず行ってください**。入室時の認証を失念したときは開館 時刻を入館時刻とみなし、退室時の認証を失念したときは閉館時刻を退室時刻とみなして、 利用施設ごとに定める所定の利用料金を請求いたします。